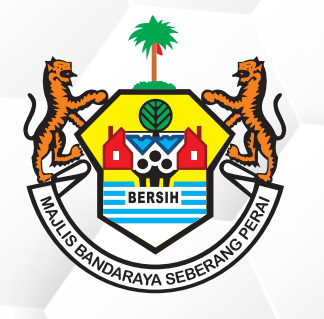

## PERKHIDMATAN MBSP SECARA ATAS TALIAN

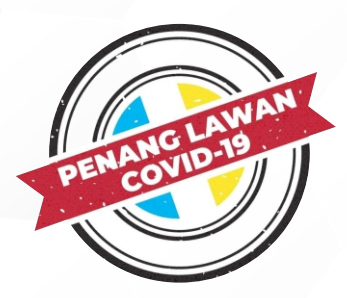

TATACARA PEMBAYARAN KOMPAUN LETAK KENDERAAN, KOMPAUN HALANGAN (MBSP 303), KOMPAUN PELESENAN, KOMPAUN BANGUNAN, KOMPAUN PERBANDARAN, KOMPAUN KESIHATAN DAN KOMPAUN VETERINAR MELALUI APLIKASI MBSP PAY

Layari Laman Sesawang Cetak Dan Simpan https://mpsppay.mpsp.gov.my 10 **Resit Bayaran Anda** 01 Atau Muat Turun Aplikasi **MyMBSP** Melalui Apps Store Atau Google Playstore 09 Jelaskan Bayaran Kompaun Daftar Sebagai Pengguna 02 Berdaftar Atau Pilih Pilih Cara Bayaran Yang Bayar Tanpa Daftar - Bayar Dikehendaki Sama Ada **80** Perbankan Online (FPX) atau Kad Kredit / Kad Debit Pilih Menu 03 'Pelbagai Kompaun MBSP' Klik 'Checkout' 07 Bagi Meneruskan Bayaran 04 06 Pilih Menu 'Jenis Bil' Berdasarkan 05 Klik 'Semak'

Jenis Bil Yang Hendak Dibayar. Masukkan Maklumat Kenderaan Atau Maklumat Kompaun Anda

'Tambah Semua Ke Bakul'

Klik 'Tambah Ke Bakul atau

Sekiranya terdapat sebarang pertanyaan lanjut, sila hubungi Direktorat Penguatkuasaan

## di talian 04-5402581/582 atau emelkan ke onlinedirektorat@mbsp.gov.my (Kompaun Letak Kenderaan, Halangan [MBSP303])

Sekiranya terdapat sebarang pertanyaan lanjut, sila hubungi Jabatan Perkhidmatan Kesihatan di talian 04-5497734 atau emelkan ke onlinekes@mbsp.gov.my (Kompaun Kesihatan dan Kompaun Veterinar) Sekiranya terdapat sebarang pertanyaan lanjut, sila hubungi Jabatan Pelesenan di talian 04-5497680 atau emelkan ke onlinepelesenan@mbsp.gov.my (Kompaun Pelesenan) Sekiranya terdapat sebarang pertanyaan lanjut, sila hubungi Jabatan Perkhidmatan Perbandaran di talian 04-5497654 atau emelkan ke onlineperbandaran@mbsp.gov.my (Kompaun Perbandaran) Sekiranya terdapat sebarang pertanyaan lanjut, sila hubungi Jabatan Bangunan

di talian 04-5497737 atau emelkan ke onlinebgn@mbsp.gov.my (Kompaun Bangunan)